| 1                                                                    | 2                             |                                                                                                    |
|----------------------------------------------------------------------|-------------------------------|----------------------------------------------------------------------------------------------------|
| WI-FI                                                                |                               |                                                                                                    |
| SSID: .FREE_TokyoDomeCity<br>아메 요이 사형 우이용 여간에 숨난                     | 1 vva 제이지에 끌고<br>같니다. 자세한 복용은 | 안매, 음의 사행 무역용 안전액 공연 속했다. 또는 신비아주 인용하시기 [개지]니다.<br>동속 리시는 전망된 인데 공연 공연 수영 가장 문 신비아주 인용하시기 [개지]니다.<br>동속 리시는 전망된 인데 공연 관련 방법 가장 한 영향 수 있는 한 역 방법 역 나사에서 제공할 수 있니 박재로 제어진 약 물금<br>후료 바위 약은 역권 (법시)과 한 감금 정권 시간 한 수 있는 한 역 방법 수 있지 않아? 제공할 수 있니 박재로 제어진 약 물금<br>PREE WiFi 이 은 약편<br>20 이용약 # 855 |
| FREE WER 이들 수 편<br>이 여용약관 통계<br>SNS 계정으로 로그인하십시오<br>전화 비험은 큰 그 인정신시오 | 체크 박스에 체크를합니다                 | NNS 계정으로 로그인하십시요<br>C LINE Log in<br>facebook Log In<br>Vitter Sign in                                                                                                    |
| 전자 매일 주소로 로그인하십시오                                                    | SNS 로그인 버튼을 누릅니다              | 전화 번호로 로그먼하십시오<br>천자 메일 추소로 로그먼하십시오                                                                                                    |
| <u>자주 물는 일은</u>                                                      |                               | 생 · · · · · · · · · · · · · · ·                                                                                                    |

## ③ SNS 인증 흐름 (LINE) 한국어

## 

## 

## (5)SNS 인증 흐름 (Twitter) 한국어

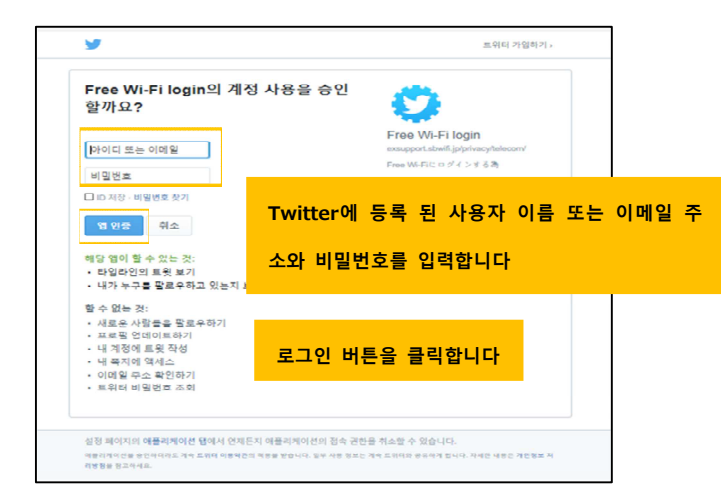

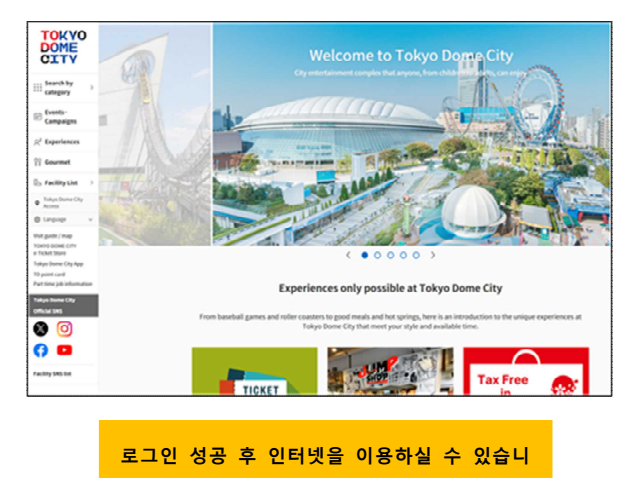

6